# Broadcast A/V Division

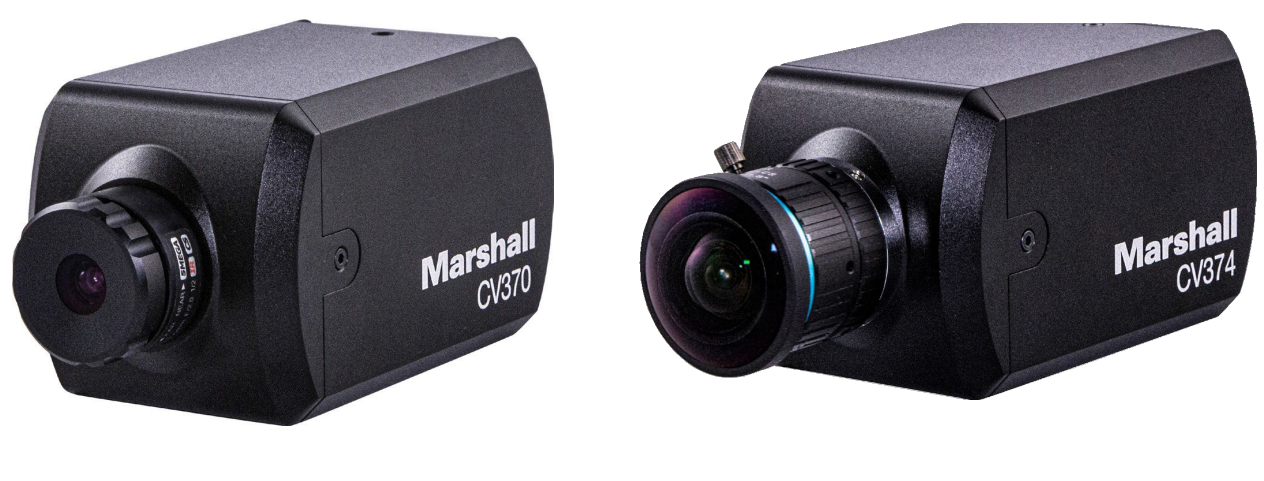

レンズは付属しません。

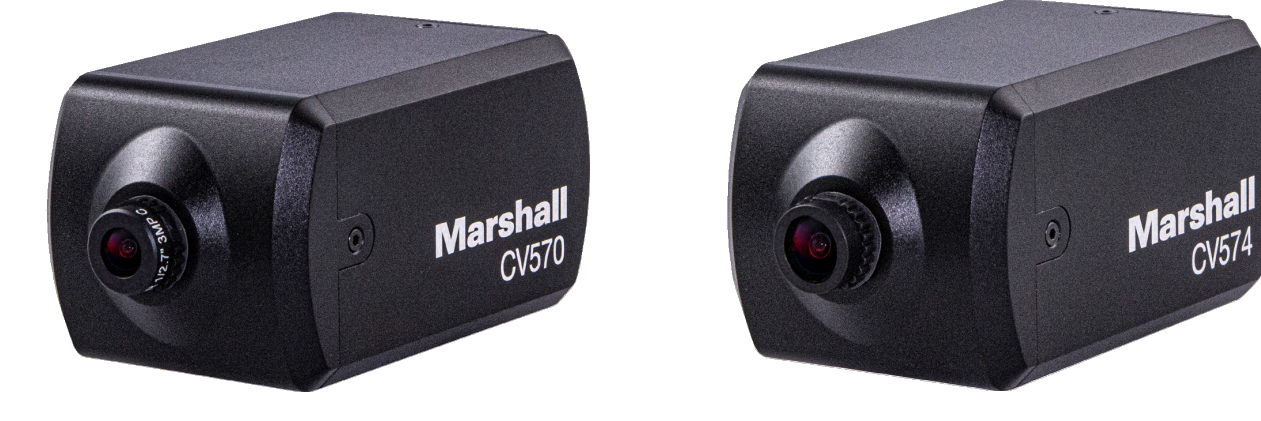

# CV370,CV374,CV570,CV574

Compact & Miniature NDI HX3 POV Cameras

**Operation Guide** 

日本語版

# 目次

| 1. | はじめに               |
|----|--------------------|
| 2. | <b>内容物</b> 4       |
| 3. | オンスクリーンディスプレイメニュー5 |
| 4. | カメラをネットワークに接続する6   |
| 5. | Web インターフェースの設定    |
| 6. | <b>アップグレード</b>     |
| 保  | <b>証</b> 16        |

## 1. はじめに

この製品をセットアップおよび使用するときは、次の安全上の注意事項に従ってください。

#### 1. 操作方法

- 1. 製品は、次の温度範囲の推奨動作環境で使用してください。-10℃~50℃、湿度 70%以下。
- 2. この製品を水や熱源の近くで使用しないでください。
- 3. 添付ファイルは推奨される範囲でのみ使用してください。
- 本製品に表示されている種類の電源を使用してください。利用可能な電力の種類が不明な場合は、販売代 理店または地元の電力会社に相談してアドバイスを求めてください。
- 5. この接続を取り扱うときは、常に次の予防措置を講じてください。そうしないと火花や火災が発生する可能性があ ります。
  - ・ プラグをソケットに差し込む前に、プラグにゴミなどが付着していないことを確認してください。
  - プラグがソケットにしっかりと差し込まれていることを確認してください。
- 6. 火災や感電の原因となる可能性があるため、壁のコンセント、延長コード、多極プラグボードに過負荷をかけない でください。
- 7. 本製品のスロットや開口部は通気を確保し、本製品の過熱を防ぐためのものであるため、ふさがないでください。
- このユーザーマニュアルで特に指示されている場合を除き、カバーを開けたり取り外したりしないでください。そうしないと、危険な電圧やその他の危険にさらされる可能性があります。すべてのサービスは、資格のあるサービス担当者のみに依頼してください。
- 9. 次の状況が発生した場合は、この製品を壁のコンセントから抜き、資格のあるサービス担当者に修理を依頼して ください。
  - ・ 電源コードが損傷または擦り切れている場合。
  - ・ 製品内に液体がこぼれたり、雨や水にさらされた場合。
- 2. インストール

安全性を考慮して、購入した標準の吊り下げラックが UL または CE の安全認証に準拠しており、代理店によって承認された認定技術者によって取り付けられていることを確認してください。

#### 3. 保管

- 1. コードが踏まれるような場所には置かないでください。リード線やプラグのほつれや破損の原因となります。
- いかなる種類の物体もキャビネットのスロットに押し込まないでください。いかなる種類の液体も製品内に絶対に こぼさないでください。
- 3. 雷雨のとき、または長期間使用しない場合は、この製品のプラグを抜いてください。
- 4. 本製品や付属品を振動機器や加熱物の上に置かないでください。

#### 4. 清掃

掃除する前にすべてのケーブルを取り外します。 掃除には湿らせた布を使用してください。 液体またはエアゾールク リーナーは使用しないでください。

# 2. 内容物 ※要確認

Marshall 小型カメラまたはコンパクトカメラをお買い上げいただきありがとうございます。

このマニュアルをよく読んで

情報を確認して下さい。

製品には下記の部品が含まれます。いずれかの部品が同梱されていない場合は、取扱店まですぐにご連絡下さい。

## CV370/CV374 内容物

| 番号 | 品名             | 数量 |  |  |
|----|----------------|----|--|--|
| 1  | カメラ本体          | 1  |  |  |
| 2  | /0 ブレークアウトケーブル |    |  |  |
| 3  | 電源アダプター        | 1  |  |  |
| 4  | 取扱説明書(本書)      | 1  |  |  |

#### カメラ

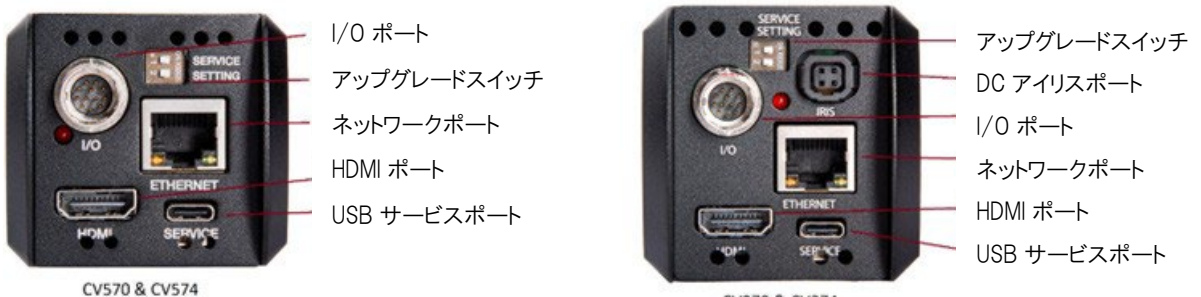

CV370 & CV374

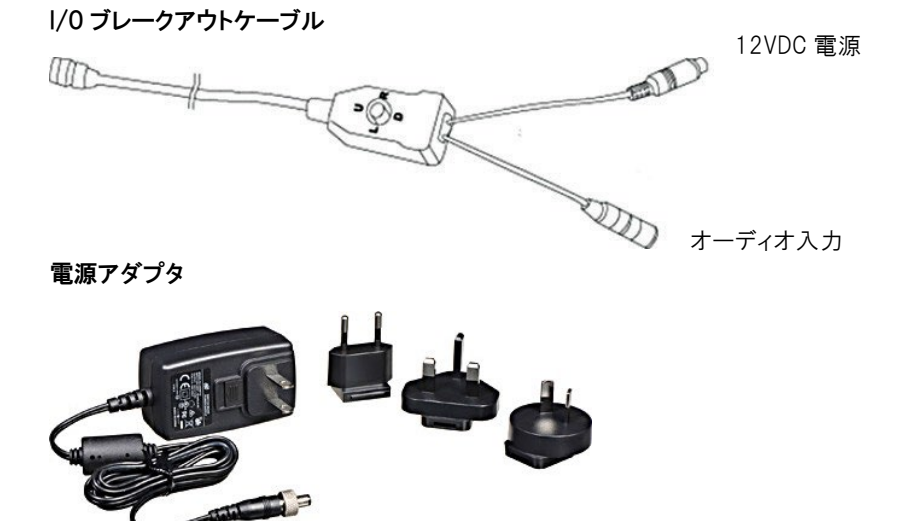

# 3. オンスクリーンディスプレイメニュー

DC12V プラグまたは PoE+(IEEE 802.3at)を使用してカメラに電力を供給します。

I/O ブレークアウトケーブルから、Up, Down, Right, Left, Enter のジョイスティックを使用します。

Enter を押すと、メニューにアクセスし、メイン OSD からメニューを終了します。

Up を押すと、メニュー内で上に移動します。

Down を押すと、メニュー内で下に移動します。

Right を押すと、サブメニューに入るか、値を変更します。

Left を押すと、値を変更します。

カメラを出荷時設定にリセットするための特別な OSD ジョイスティック操作:

UP, DOWN, UP, Down, Enter を押すと、カメラを工場出荷時設定にリセットします。

|                   | OSD メニュー             |                  |                          |  |  |  |
|-------------------|----------------------|------------------|--------------------------|--|--|--|
|                   | EXPOSURE MENU        | AUTO / MANUAL    | 露出モードの設定                 |  |  |  |
|                   | SHUTTER              | 1/30 - 1/10000   | マニュアルモードではシャッタースピードの設定   |  |  |  |
|                   | DC IRIS              | CV370 & CV374 のみ | DC アイリスは自動設定             |  |  |  |
|                   | GAIN                 | 0 - 30dB         | マニュアルモードでは調整可能           |  |  |  |
| EXPUSURE          | BRIGHTNESS           | 自動調整             | 明るさは自動設定                 |  |  |  |
| EXPOSURE<br>IMAGE | FLICK                | 50 / 60Hz        | オートモードではフリッカー防止の設定       |  |  |  |
|                   | BACKLIGHT            | On/Off           | オートモードでは逆光補正の設定          |  |  |  |
|                   | GAMMA                | 0 - 15           | ガンマ値の設定                  |  |  |  |
|                   |                      | A T W/           | 自動追尾ホワイトバランスモード(ワイドダイナミッ |  |  |  |
|                   |                      | ATW              | クレンジ)                    |  |  |  |
|                   |                      | MANUAL           | マニュアルモード                 |  |  |  |
|                   |                      | CT               | 色温度モード                   |  |  |  |
|                   | WB MODE              | FLUORESCENT      | 蛍光灯モード                   |  |  |  |
|                   |                      | SODIUM           | ナトリウムライトモード              |  |  |  |
|                   |                      | AUTO             | オート WB モード               |  |  |  |
|                   |                      | INDOOR           | インドアモード                  |  |  |  |
| IMAGE             |                      | OUTDOOR          | アウトドアモード                 |  |  |  |
|                   |                      | PUSH             | ワンプッシュトリガーモード            |  |  |  |
|                   | RED                  | 1 - 255          | マニュアルモードから RED ゲインを調整    |  |  |  |
|                   | BLUE                 | 1 - 255          | マニュアルモードから BLUE ゲインを調整   |  |  |  |
|                   | COLOR<br>TEMPERATURE | 2500K – 10000K   | CT モードの色温度の調整            |  |  |  |
|                   | MIRROR               |                  | ミラーの有効化/無効化              |  |  |  |
|                   | FLIP                 |                  | フリップの有効化/無効化             |  |  |  |
|                   | DAY&NIGHT            |                  | IR カットフィルターの挿入/取り外し      |  |  |  |
|                   | 2DNR                 | On/Off           | 2D ノイズ リダクションの有効化/無効化    |  |  |  |
|                   | 3DNR                 | AUTO, 1 - 4, Off | 3D ノイズリダクションの調整          |  |  |  |
|                   | SHARPNESS            | 0 - 15           | シャープネス値の調整               |  |  |  |
| QUALITY           | CONTRAST             | 0 - 15           | コントラスト値の調整               |  |  |  |
|                   | SATURATION           | 0 - 15           | 彩度の値の調整                  |  |  |  |
|                   | BRIGHTNESS           | 0 - 15           | 明るさの値の調整                 |  |  |  |

| OSD メニュー |               |                                            |                                                                                                    |  |  |
|----------|---------------|--------------------------------------------|----------------------------------------------------------------------------------------------------|--|--|
|          |               | 720p, 1080i, 1080p                         | CV370,CV570 の解像度                                                                                                    |  |  |
|          | SIZE          | 720p, 1080i, 1080p,<br>2160p               | CV374,CV574 の解像度                                                                                                    |  |  |
| FORMAT   | FRAME RATE    | 23.98, 24, 25, 29.97,<br>30, 50, 59.94, 60 | 利用可能なフレームレート:<br>720p: 25/29.97/30/50/59.94/60<br>1080i: 50/59.94/60<br>1080p: 23.98/24/25/29.97/30/50/59.94/60<br>2160p: 25/29.97/30/50/59.94/60 |  |  |
|          | VI FRAME RATE | 25, 30, 50, 60                             | パフォーマンスを最適化するための CMOS リフレッ<br>シュレート                                                                                                    |  |  |
|          | AUDIO         | On/Off                                     | オーディオの有効化/無効化                                                                                                    |  |  |
|          | SAMPLE RATE   | 16000, 32000, 48000                        | オーディオのサンプリングレートの調整                                                                                                    |  |  |
|          | VOLUME        | 0 - 100                                    | オーディオの音量の調整                                                                                                    |  |  |
| AUDIO    | ENCODE MODE   | AAC/LPCM                                   | オーディオエンコードモードの調整                                                                                                    |  |  |
|          | BITRATE       | 32000, 48000, 64000,<br>96000, 128000      | オーディオビットレートの調整                                                                                                    |  |  |
|          | ID            | 適用できない                                     |                                                                                                    |  |  |
|          | BAUDRATE      | 適用できない                                     |                                                                                                    |  |  |
|          | LANGUAGE      | English/Spanish                            | OSD 言語の選択                                                                                                    |  |  |
| SYSTEM   | DHCP          | On/Off                                     | ネットワーク DHCP モードの有効化/無効化                                                                                                    |  |  |
|          | IP            |                                            | ■ アドレスの表示または手動設定                                                                                                    |  |  |
|          | NETMASK       |                                            | ネットマスクアドレスの表示または手動設定                                                                                                    |  |  |
|          | GATEWAY       |                                            | ゲートウェイアドレスの表示または手動設定                                                                                                    |  |  |
|          | IP Address    |                                            | 現在の IP アドレスを表示                                                                                                    |  |  |
|          | RTSP URL      |                                            | RTSP ストリーミングの URL を表示                                                                                                    |  |  |
| INFO     | FW VERSION    |                                            | ファームウェアのバージョン番号を表示                                                                                                    |  |  |
|          | ARM VERSION   |                                            | ARMのバージョン番号を表示                                                                                                    |  |  |
|          | RELEASE       |                                            | ファームウェアのリリース日を表示                                                                                                    |  |  |
| DEAET    | FACTORY RESET |                                            | 工場出荷時設定へのリセットを実行                                                                                                    |  |  |
| RESET    | USER SETTING  |                                            | 現在の設定を USER として保存                                                                                                    |  |  |
|          | USER RESET    |                                            | カメラをユーザーが保存した設定にリセット                                                                                                    |  |  |

## 4. カメラをネットワークに接続する

CV370/CV374/CV570/CV574 カメラには、デフォルトで DHCP が有効になっています。

カメラがルーターまたは DHCP 対応ネットワークデバイスに接続されている場合、カメラには自動的に IP アドレスが割り当てられます。

カメラに接続するには、NDI Studio Monitor などのデバイスやソフトウェアを使用してカメラにアクセスし、カメラの IP アドレスを確認します。

接続されたネットワークが DHCP をサポートしていない場合、カメラはデフォルトの IP アドレス **192.168.100.150** を割 り当てるのに 30 秒かかります。

カメラにアクセスするコンピュータは同じネットワークに接続されており、適切な IP アドレス、サブネットマスク、デフォルト ゲートウェイがコンピュータに割り当てられている必要があります。

Web ブラウザを開き、カメラの IP アドレスを入力します。

http://192.168.100.150 (DHCP が使用されていない場合のデフォルトの IP アドレス)

# 5. Web インターフェースの設定

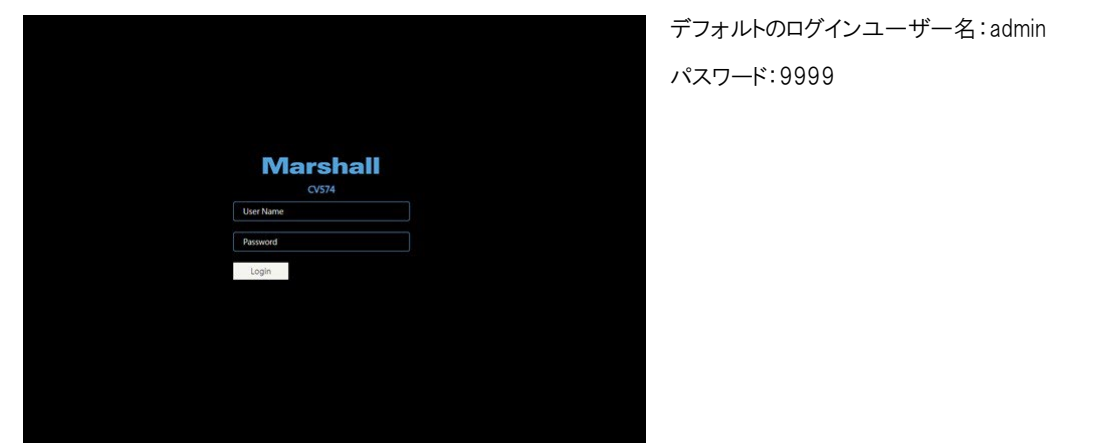

# 5.1 Live View

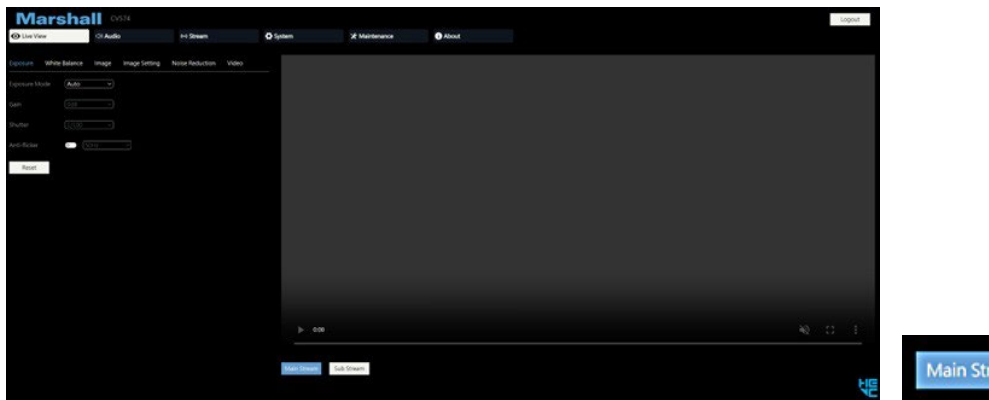

Stream Sub Stream

ライブビュー画像用の Main Stream ボタンと Sub Stream ボタン (Web ブラウザ内) Stream Encoding menu から設定されたストリーム品質

#### 1. Exposure

Exposure Mode:露出モードを選択します。(オート、マニュアル) Gain: マニュアルモードが選択されている場合にゲインレベルを 選択します。(0 - 30dB)

Shutter: マニュアルモードが選択されている場合にシャッタース ピード値を選択します。・(1/30~1/10000)

Anti-Flicker: 画像がちらつくときにアンチフリッカーを有効にします。(50Hz、60Hz)

| Exposure      |       |     |
|---------------|-------|-----|
| Exposure Mode | Auto  | ~   |
| Gain          | OdB   | Ý   |
| Shutter       | 1/100 | V   |
| Anti-flicker  | 50H;  | z v |
| Reset         |       |     |

#### 2. White Balance

**WB Mode**:ホワイトバランスモードを選択します。(Auto, Indoor, Outdoor, One Push, ATW,,Manual, Temperature)

**Red Gain**: マニュアルモードが選択されている場合、Red ゲイン レベルを調整します。

**Blue Gain**: マニュアルモードが選択されている場合、Blue ゲイン レベルを調整します。

Color Temperature: 温度モードが選択されている場合は、色温 度レベルを選択します。

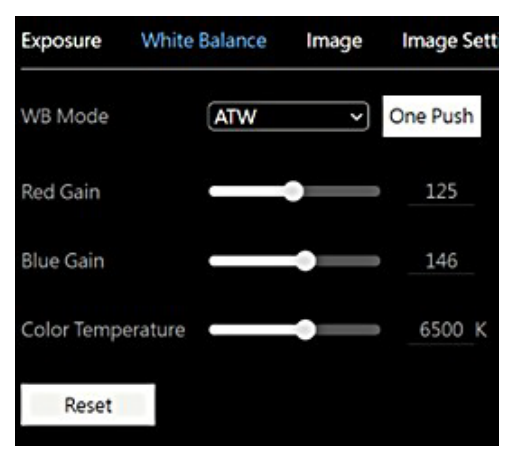

#### 3. Image

Mirror: 画像ミラーを有効または無効にします。 Flip: 画像の反転を有効または無効にします。 BLC: 逆光補正を有効または無効にします。 D-WDR: デジタル ワイド ダイナミック レンジを有効または無効 にします。 Day&Night: ナイトモード中に削除された IR カットフィルターを挿 入または取り外します。 Gamma: ガンマレベルを調整します。(0 ~ 15)

| Exposure  | White Balance | Image | Image S |
|-----------|---------------|-------|---------|
| Mirror    | •             |       |         |
| Flip      |               |       |         |
| BLC       | 0             |       |         |
| D-WDR     |               |       |         |
| Day&Night | Day           | ~     |         |
| Gamma     | _             |       | 10      |
| Reset     |               |       |         |

## 4. Image Setting

| <b>Brightness</b> :明るさレベルを調整します。(0 ~ 15) |
|------------------------------------------|
| <b>Saturation</b> :彩度レベルを調整します。(0 ~ 15)  |
| Contrast:コントラストレベルを調整します。(0 ~ 15)        |
| Sharpness:シャープネスレベルを調整します。(0 ~ 15)       |

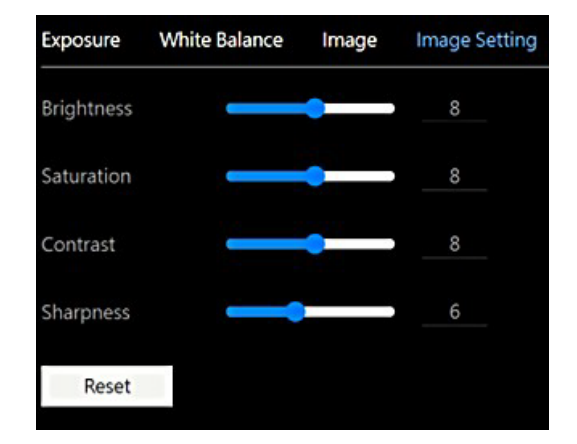

#### 5. Noise Reduction

| Exposure    | White Balance | Image | Image Setting | Noise Reduction |
|-------------|---------------|-------|---------------|-----------------|
| 2D Noise Re | eduction Off  | ~     |               |                 |
| 3D Noise Re | eduction Auto | ~     |               |                 |

2D Noise Reduction: 2D ノイズリダクションを有効または無効にします。

3D Noise Reduction: 3D ノイズリダクション レベルを選択します。(自動、1 ~ 4、オフ)

#### 6. Video

| Exposure    | White Balance | Image      | Image Setting | Noise Reduction | Video |
|-------------|---------------|------------|---------------|-----------------|-------|
| VI Framerat | 60            | ~          |               |                 |       |
| HDMI Outp   | ut 1920X1     | 0801@59.94 | Hz v          |                 |       |

**VI Framerate**: VI フレームレートを選択して、センサーレベルのフレームキャプチャを調整します。 通常、画像の遅 れが発生する場合に使用します。 レートを最適な出力フォーマットに合わせます。 (25, 30, 50, 60)

HDMI Output: HDMI 出力フォーマットを選択します。(2160p は CV374 および CV574 でのみ利用可能です)

720p@25, 29.97, 30, 50, 59.94, 60 1080i@50, 59.94, 60 1080p@23.98, 24, 25, 29.97, 30, 50, 59.94, 60 2160p@25, 29.97, 30, 50, 59.94,60

#### 5.2 Audio

Audio State: 埋め込みオーディオを有効または無効にします。
Encode Mode: オーディオエンコード方法を選択します。(AAC, LPCM)
Sample Rate: オーディオのサンプリングレートを選択します。
(16,000, 32,000, 48,000Hz)
Bitrate: オーディオのビットレートを選択します。(32,000, 48,000, 64,000, 96,000, 128,000 bits)
Volume: オーディオの音量レベルを調整します。(0 ~ 100)
Confirm: オーディオ設定が変更された場合、確認を押して変更を適用します。

| Audio State | 0       |    |
|-------------|---------|----|
| Encode Mode | AAC ~   |    |
| SampleRate  | 48000 ~ |    |
| Bitrate     | 96000 ~ |    |
| Volume      |         | 50 |
| Confirm     |         |    |

# 5.3 Stream

このメニューから、カメラとビデオオーバー IP プロトコルのエンコード設定を構成できます。

1. Encoding

| Encoding   | RTMP   | NDI HX3              | SRT               |                                      |
|------------|--------|----------------------|-------------------|--------------------------------------|
| Stream     |        | Main                 |                   | Sub                                  |
| Enable     |        |                      |                   | •                                    |
| Encode M   | lode   | H.264                | ~                 | (H.264 ~                             |
| Profile    |        | МР                   | ~                 | (MP ~                                |
| RTSP Add   | ress   | rtsp://10.0.<br>main | 0.235:554/stream/ | rtsp://10.0.0.235:554/stream/s<br>ub |
| Resolutio  | n      | 1920X108             | 0P@59.94Hz >      | 640X360P@30Hz ~                      |
| Bitrate(kb | ps)    | 8192                 |                   | 1024                                 |
| Bitrate Co | ontrol | CBR                  | ~                 | CBR ~                                |
| I Frame In | terval | 60                   |                   | 30                                   |
| Confir     | m      |                      |                   |                                      |

Stream には Main ストリーム設定と Sub ストリーム設定があります。

**Encode Mode**: エンコード圧縮を選択します。(H.264, H.265)

Profile: エンコードプロファイル (MP, HP) を選択します。

RTSP Address: カメラの RTSP アドレスを表示します。

Resolution:希望のストリーム形式を選択します。(注: HDMI とストリーム形式は独立して動作します)

Bitrate: 希望のストリームビットレートを選択します。(512 - 32,768)

**Bitrate Control**:ビットレート制御方法を選択します。(CBR, VBR)

I Frame Interval: 希望の i フレーム間隔を選択します。(1 ~ 120)

Confirm: エンコード設定が変更された場合、確認を押して変更を適用します。

注: NDI HX3 が選択されている場合、bitrate, bitrate control, i frame interval は変更できません。

#### 2. RTMP

| ncoding  | RTMP   | NDI HX3   | SRT |     |  |
|----------|--------|-----------|-----|-----|--|
| Stream   |        | Main      |     | Sub |  |
| Stream   |        | WIGHT     |     | 300 |  |
| Enable   |        | <b>()</b> |     | · 8 |  |
| RTMP Ac  | ldress |           |     |     |  |
| Stream K | ley    |           |     |     |  |
| Conf     | irm    |           |     |     |  |

RTMP Address: RTMP 宛先アドレスをコピーしてボックスに貼り付けます。

Stream Key: RTMP ホストから提供されたストリームキーをコピーして貼り付けます。

Enable and Confirm: [Enable] ボタンをクリックし、確認を押して RTMP ストリームを有効にします。 RTMP ストリーム が適切に設定されると、次のようにチェックマークインジケーターが表示されます。

注: YouTube で RTMP ストリームを使用する場合、「5.2 Audio」を有効にする必要があります。

3. NDI/HX3

す。

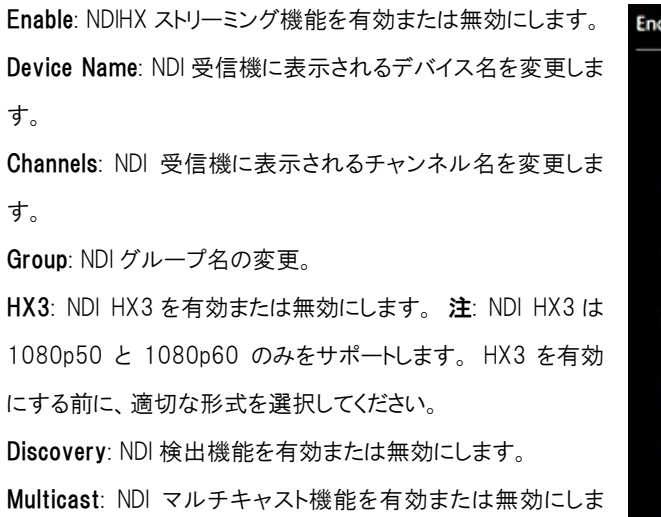

| Encoding | RTMP | NDI HX3   | SRT          |
|----------|------|-----------|--------------|
| Enable   |      |           |              |
| Device N | lame | CV574     |              |
| Channel  | s    | HX-Stream | m-10.0.0.235 |
| Group    |      | Public    |              |
| HX3      |      | 0         |              |
| Discover | у    | 0         |              |
| Multicas | t    | 0         |              |
| Conf     | irm  |           |              |

## 4. SRT

Mode: SRT モードを選択します。(Listener, Caller, Rendezvous)
Port: SRT で使用されるポート番号を入力します。デフォルト 値:1600
Latency(ms): SRT 遅延をミリ秒単位で設定します。
Encryption: ストリーム暗号化を有効または無効にします。
Key Length: キーの長さを選択します。(16、24、32)
Passphrase パスフレーズパラメータを設定します。
Main Stream: SRT メインストリーム URL を表示します。
Sub Stream: SRT サブストリーム URL を表示します。
Confirm: SRT 設定が変更された場合、確認を押して変更を適 用します。

| Encoding RTMP | NDI[HX3 SRT                        |
|---------------|------------------------------------|
| Mode          | Listener 🗸                         |
| Enable        |                                    |
| Port          | 1600                               |
| Latency(ms)   | 120                                |
| Encryption    |                                    |
| Key Length    | <u>16</u> ~                        |
| Passphrase    |                                    |
| Main Stream   | srt://10.0.0.235:1600?streamid=r=0 |
| Sub Stream    | srt://10.0.0.235:1600?streamid=r=1 |
| Confirm       |                                    |

#### 5.4 System

システムメニューには、カメラのネットワーク設定、アカウント設定、NTP が含まれます。

#### 1. Network

デフォルトでは、DHCP は有効になっています。 ネットワークが DHCP をサポートしていない場合、最初の起動から 30 秒後に 192.168.100.150 がカメラに割り当てられます。

DHCP: DHCP または静的 IP アドレスを選択します。

**IP**: 静的 IP が使用されている場合は、希望の IP アドレスを入力します。

Netmask: 静的 IP が使用されている場合は、サブネットマスクアドレスを入力します。

Gateway: 静的 ℙ が使用されている場合はゲートウェイアドレスを 入力します。

DNS: 静的 IP が使用されている場合は、DNS アドレスを入力します。

**HTTP Port**: HTTP ポート番号を変更します。 デフォルト値:80 **RTSP Port**: RTSP ポート番号を変更します。 デフォルト値:554 **RTSP Encrypt**: RTSP 暗号化を有効または無効にします。

VISCA over IP: VISCA over IP ポート番号を変更します。 デフォル ト値:52381

**Confirm**: ネットワーク設定が変更された場合、確認を押して変更 を適用し、カメラを再起動します。

| Network  | Account | Time          |
|----------|---------|---------------|
| DHCP     |         |               |
| IP       |         | 10.0.235      |
| Netmask  | (       | 255.255.255.0 |
| Gateway  |         | 10.0.0.1      |
| DNS      |         | 10.0.0.1      |
| HTTP Po  | rt      | 80            |
| RTSP Por | t       | 554           |
| RTSP End | rypt    |               |
| Visca Ov | er IP   | 52381         |
| Confi    | irm     |               |

## 2. Account

Account: カメラのユーザー名を変更します。 デフォルト:admin Password: カメラのパスワードを変更します。 デフォルト:9999 Confirm Password: 確認のために新しいパスワードを再入力しま す。

**Confirm**: アカウント設定が変更されたら、[Confirm]を押して変更を 適用します。

| letwork | Account  | Time |  |
|---------|----------|------|--|
| Account |          |      |  |
| Passwor | d        |      |  |
| Confirm | Password |      |  |
| Cont    | firm     |      |  |

## 3. Time

Time Zone: 場所のタイムゾーンを選択します。 NTP Enable: NTP を有効または無効にします。 NTP Update Interval: NTP 更新の間隔を選択します。(30 分〜24 時間) NTP Server Address: NTP サーバーを変更します。 デフォルトのサ ーバー: time.nist.gov

NTP Port: NTP ポート番号を変更します。 デフォルト:80

**Confirm**: NTP 設定が変更された場合、[Confirm] を押して変更を適用します。

| Network   | Account      | Time          |
|-----------|--------------|---------------|
| Time Zon  | e            | UTC-6:00 V    |
| NTP Enab  | le           |               |
| NTP Upda  | ite Interval | 24h ~         |
| NTP Serve | er Address   | time.nist.gov |
| NTP Port  |              | 80            |
| Confir    | m            |               |

### 5.5 Maintenance

Firmware Upgrade: [Upgrade] ボタンをクリックしてファイルブラウザ を開き、ファームウェアファイルを見つけます。 ファイルを選択し、 [Open] をクリックしてアップグレードプロセスを開始します。 アップグ レードの進行中はカメラやブラウザをオフにしないでください。

#### User Save Settings:

Save: 現在のカメラ設定を config.txt file に保存します。

Recall: 保存したユーザー設定をカメラに呼び出します。

Factory Reset: カメラの設定を初期状態にリセットします。 Reboot: カメラを再起動して大きな変更を適用します。

#### Power:

Standby: カメラをスタンバイモードにします。 Wake: カメラをスタンバイモードから操作します。

| Fireware Upg       | rade    |  |
|--------------------|---------|--|
| Fireware Upgrade   | Upgrade |  |
|                    |         |  |
| System Contro      | ol      |  |
| User save Settings |         |  |
| Save               | Recall  |  |
| Factory Reset      |         |  |
| Reset              |         |  |
| Reboot             |         |  |
| Reboot             |         |  |
| Power              |         |  |
|                    |         |  |

## 5.6 About

「version information」ページには、現在のカメラのバージョン情報が表示されます。

# 6. アップグレード

CV370/CV374/CV570/CV574 には 2 種類のアップグレードが必要です。

ISP のアップデートが必要な場合は、Web インターフェイスの [Maintenance] メニューからアップグレードを実行できます。

メジャーアップデートが必要な場合、カメラの ARM プロセスを USB 接続経由でアップデートする必要があります。

- 1. カメラの背面にある 1 と 2 のディップスイッチを両方ともオンの位置に切り替えま す。
- 2. USB C ケーブルをカメラのサービスポートに接続し、コンピュータに接続します。
- 3. ARM プロセッサのアップグレードには、[NZDownloadTool] というアップグレードソフト ウェアが必要です。
- ソフトウェアおよびアップグレードファイルについては、サポート窓口にお問い合わせ ください。
- 5. アップグレードが完了したら、ディップスイッチをオフの位置に戻します。

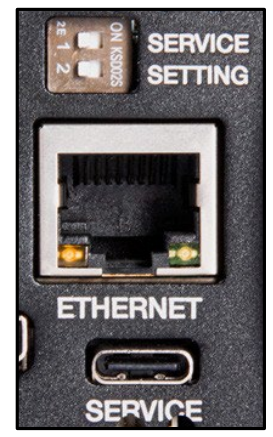

## 保証

Marshall CV370/CV374/CV570/CV574 は、通常の使用条件下でご使用ください。

ご購入日から1年間は無償修理保証の対象となります。

この保証はご購入者様のみに適用され、無償修理保証を依頼する場合には販売店へご連絡ください。

シリアル番号が不明な場合、修理をお受けできない場合がございます。

この保証は、製品の外装や装飾品には適用されません。設計または構造の誤用、異常な取り扱い、変更または修正 は、この保証を無効にします。販売者またはその他の販売員の販売担当者は、上記以外の保証を行うこと、または上 記の期間を超えて、Marshall Electronics に代わって保証期間を延長することはできません。 製品および製品の機能を常に改善するための努力により、仕様は予告なしに変更される場合があります。

保証期間内でも以下の場合は有償修理または、修理をお受けできない場合がございます。

- ・ 誤った使用方法や不当な修理、改造等を行っていた場合。またそれによって生じた故障、損傷。
- 落下などによる故障、損傷。
- 火災、天災地変(地震、風水害、落雷等)、塩害、ガス害、異常電圧で生じた故障、損傷。
   無償保証修理は日本国内においてのみ有効です。

日本国内サポート窓口

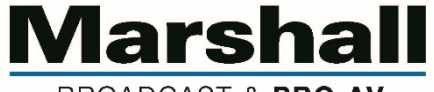

BROADCAST & PRO AV

株式会社 M&Inext Marshall 事業部

〒231-0028 神奈川県横浜市中区翁町 2-7-10 関内フレックスビル 210

TEL:045-415-0203 FAX:045-415-0255

https://marshall-japan.com/

contact@minext.jp

2023年12月xx日